## Temat: Kolejność obiektów i ich grupowanie.

Jeżeli narysujesz kilka obiektów jeden na drugim, to każdy następny narysowany obiekt będzie zasłaniał ten poprzedni. Czasem jednak obiekt wykonany wcześniej powinien leżeć na wierzchu. Przykładowo rysujesz oko [1] i dopiero później wykonujesz okulary [2]. Otóż po nasunięciu na siebie oko będzie leżeć na spodzie, a okulary na wierzchu. Nie jest to efekt, który z pewnością chcesz osiągnąć. Oko powinno być widoczne, a nie jest. Istnieje możliwość przestawiania kolejności narysowanych obiektów.

## ZMIANA KOLEJNOŚCI OBIEKTÓW

#### Sposób 1

- Zaznacz obiekt, który chcesz przesunąć.
- 2 z paska menu wybierz Modyfikuj > Rozmieść
- Wybierz odpowiednią opcje przesunięcia

#### Sposób 2

- Kliknij na obiekcie, który chcesz przesunąć PPM
- 2 Menu Kontekstowego wybierz Rozmieść
- Wybierz odpowiednią opcje przesunięcia

#### Sposób 3

- Zaznacz obiekt, który chcesz przesunąć.
- O Na pasku Rysunek odszukaj ikonę Rozmieść i kliknij ją
- Ø Wybierz odpowiednią opcję przesunięcia

#### **GRUPOWANIE OBIEKTÓW:**

Wykonywany rysunek składa się najczęściej z wielu obiektów. Samo oko z pracy powyżej składa się z 3 oddzielnych figur. Przesuwanie, zmiana rozmiaru czy nawet kolejności takich pojedynczych elementów jest uciążliwe i czasochłonne. Lepiej jest wykonywać te operacje na całych gotowych fragmentach. Jeżeli chcesz, żeby wykonany przez Ciebie obrazek, składający się z kilku obiektów, stanowił jedną całość – był jednym obiektem, musisz je zgrupować. Jak to zwykle bywa można tę czynność wykonać na kilka sposobów.

#### Sposób 1

- **1** Zaznacz wszystkie elementy rysunku, przeciągając po nich myszką i jednocześnie trzymając LPM
- 2 Po zaznaczeniu obiektów wybierz z Paska Menu 🕨 Modyfikuj 🏲 Grupuj

#### Sposób 2

- Zaznacz wszystkie elementy rysunku, przeciągając po nich myszką i jednocześnie trzymając LPM Patrycja Gamrot KI 0
- Kliknij na zaznaczone elementy PPM i z Menu Kontekstowego wybierz > Grupuj 0

#### SPOSÓB 3:

Jest trudny, ale czasem niezbędny! Szczególnie dobrze sprawdza się przy dużej złożoności obiektów kiedy to jedne z nich chcemy zaznaczyć, a inne, leżące blisko - nie.

- 0 Kliknij na pierwszy element i wciśnij klawisz SHIFT na klawiaturze
- Trzymając ciągle wciśnięty klawisz SHIFT klikaj na następne elementy obrazka 0
- Po zaznaczeniu obiektów wybierz Modyfikuj 🕨 Grupuj Ø lub
- Kliknij na zaznaczone elementy PPM > Grupuj Ø

## ROZGRUPOWANIE

Zgrupowane obiekty można **rozdzielić** na przykład w celu ich kolejnej zmiany. Uzyskamy to w podobny sposób jak Grupowanie. Różnicą będzie Wybranie opcji Rozgrupuj zamiast Grupuj.

## Zadanie 1 przygotowawcze. Jeśli pracujesz w domu, ściągnij plik ze strony www

- Kliknij START > Uruchom > Wpisz: \\sbs2k\dane\$\klasa4\DRAW
- Otwórz plik: Kolejność obiektów
- Zapisz plik pod tą samą nazwą w podkatalogu Rysunki znajdującym się Twoim katalogu Klasa 4 w Moich dokumentach /UWAGA: aby prawidłowo pracować w dokumencie OpenOffice lub LibreOffice, nie może on mieć wybranego atrybutu tylko do odczytu, czyli musi wpierw zostać zapisany na dysku/
- Zamknij plik.
- Otwórz zapisany plik

#### Linia.. O<u>b</u>szar. Pozycja i ro R. Znak. M Akapit... ា Roz<u>m</u>ieść Wyrównan Rozstawienie <u>O</u>dbij Konwertuj <u>G</u>rupuj ß <u>R</u>ozgrupuj <u>Z</u>espalaj Eigury Połą<u>c</u>z <u>R</u>ozłącz

# 2 💧 L<u>i</u>nia..

Przesuń na wierzch

P<u>r</u>zesuń do przodu

Przesuń do tyłu

Prze<u>d</u> obiektem

Za obiektem

Przesuń na spód

F

Pojęcia

8 O<u>b</u>szar.. Tekst...

Į.

 $\mathbb{Z}$ 

PA Z<u>n</u>ak...

តា Akapit..

Poz<u>v</u>cja i rozmi

Edytuj <u>p</u>unkty

Roz<u>m</u>ieść

Odbij

Opi<u>s</u>...

Nazwij..

Edytuj styl.

Wyrównani

Konwertui

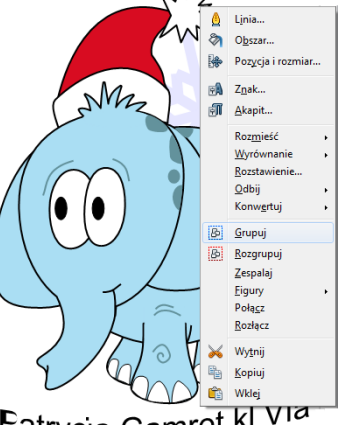

Grupowanie obiektów - polega

na budowaniu obiektów złożonych

z obiektów prostych (lub innych

złożonych). Koło + koło = grupa kół

Zqrupowane obiekty sq trakto-

wane jako jeden obiekt, jednak

każdy obiekt składowy jest

wciąż indywidualnym obiektem

o określonych właściwościach.

Grupa w każdej chwili może

zgrupowanych obiektów, w celu

"odzyskania" obiektów składowych.

rozdzielenie

zostać rozdzielona

Rozgrupowanie

#### Zadanie 2

Zmień kolejność położenia koła tak, aby leżało na wierzchu. Zgrupuj elementy.

- Kliknij na koło PPM
- Wybierz z Menu Podręcznego > Rozmieść > Przesuń na wierzch
- Zaznacz wszystkie elementy, które chcesz zgrupować.
- Zgrupuj korzystając ze sposobu 1

## Zadanie 3

Zmień kolejność położenia trójkąta tak, aby leżał na spodzie. Zgrupuj elementy.

- Zaznacz trójkat kliknij PPM
- Wybierz z Menu Podręcznego: Rozmieść > Przesuń na spód
- Zaznacz wszystkie elementy, które chcesz zgrupować.
- Zgrupuj korzystając ze **sposobu 2**

### Zadanie 4

Zmień kolejność położenia trójkąta tak, aby leżał między gwiazdą, a plusem. (Przesuń do przodu)

- Kliknij na trójkat PPM
- Wybierz z Menu Podręcznego: Rozmieść > Przesuń do przodu //Ta czynność przesunie zaznaczony obiekt (trójkąt) o jeden element do góry/
- Zgrupuj elementy użyj klawisza SHIFT (sposób 3).

## Zadanie 5

Zmień kolejność położenia gwiazdy tak, aby leżał między kołem, a trójkątem. (Przesuń do tyłu)

- -Kliknij na gwiazdę PPM
- O Wybierz z Menu Podręcznego: Rozmieść > Przesuń do tyłu //Ta czynność przesunie zaznaczony obiekt (gwiazdę) o jeden element **do dołu**/ 0 Zgrupuj elementy – użyj klawisza SHIFT (sposób 3).
- Zadanie 6

Zmień kolejność położenia prostokąta tak, aby leżał między gwiazdą, a plusem.

//Przesuń przed obiekt – prostokąt będzie leżał na wskazanym obiekcie/

- Kliknij na gwiazdę PPM
- Wybierz z Menu Podręcznego: Rozmieść > Przed obiektem
- Kliknij na gwiazdę //prostokąt ma leżeć przed gwiazdą, a skoro tak to przy tej opcji wskazujemy gwiazdę/
- Zgrupuj elementy użyj klawisza SHIFT (sposób 3).

## Zadanie 7

- Zmień kolejność położenia plusa tak, aby leżał między prostokątem, a kołem. /Przesuń za obiekt – prostokąt będzie leżał pod wskazanym obiektem/
- Zgrupuj elementy użyj klawisza SHIFT (sposób 3).

## Zadanie 8

- Wybierz jeden z obrazków przedstawiających ptaki.
- Patrząc na miniaturkę i zmieniając kolejność elementów, ustaw je tak, aby utworzyły obrazek przedstawiony na miniaturce.
- Zgrupuj elementy. Końcowy efekt powinien wyglądać jak na obrazkach poniżej.

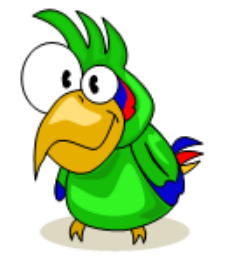

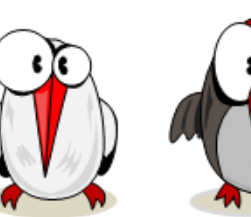

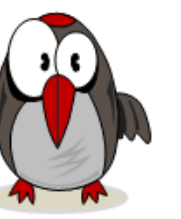

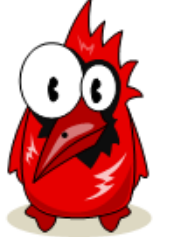

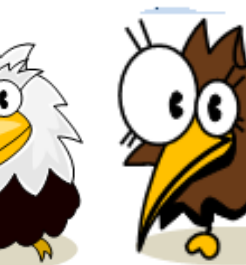

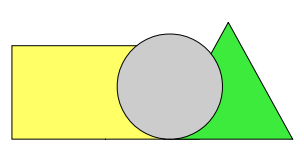

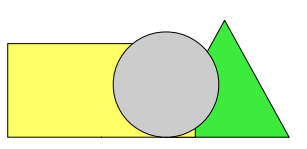

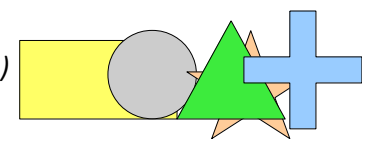

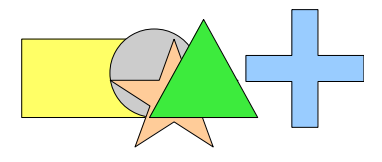

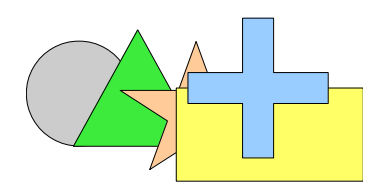

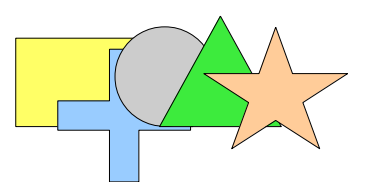

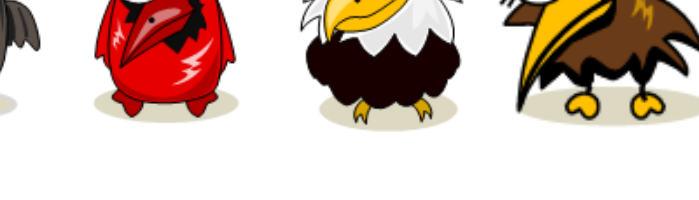

Praca domowa: Wykonaj notatkę w zeszycie:

- Zapisz 2 i 3 sposób grupowania obiektów

• Opisz sposób zmiany kolejności obiektów tak by zaznaczony po tej operacji znalazł się na wierzchu.

**Poćwicz** ustawianie kolejności i grupowanie: wykonaj zadanie znaki dołączone do tematu na www szkoły.